Axonerve/AWS-F1

### <u>AWS-F1 ふたたび</u>を参考に.

S3 バケットの用意

- ・ S3 バケットを作成. 名前は aws-f1-axonerve-kvs
- ・フォルダを作成.名前は axonerve-kvs-20190503

F1 インスタンスの用意

- ・ c4.4xlarge で作成 . \$0.796/ 時間
- ・ストレージはルートを 100GB 程度あると安心.二つ目のストレージは不要.
- ・キーペアは既存のキーペアを選択(以前つくった aws-f1-test-key)

### F1 インスタンス起動後の設定

- ・ aws configure を 忘れない
- ・ /home/centos の下で git clone <u>https://github.com/aws/aws-fpga.git</u> \$AWS\_FPGA\_REPO\_DIR を する
- ・/home/centos の下で git clone <u>https://github.com/miyo/axonerve\_util.git</u>をする
- ・AXONERVE\_all.vp をアップロードする
  - ・ scp -i pem ファイル AXONERVE\_all.vp centos@AWS インスタンスの IP

# 作業ディレクトリに移動して環境設定

- cd \$AWS\_FPGA\_REPO\_DIR
- source sdaccel\_setup.sh

#### SDx プロジェクトを作成

- cd ~/
- sdx -workspace build
- ・ "Create a Xilinx(R) SDx(TM) Application project をクリック
- ・プロジェクト名を axonerve\_kvs としてプロジェクト作成
- ・Platform は, aws-vu9p-f1...を選択
  - ・候補がでないときは、Platform で Add Custom Platform... から、 /home/centos/src/project\_data/aws-fpga/SDAccel/aws\_platform を追加
- ・Empty Application を選択

#### RTL カーネルの用意

- ・ Kernel Wizard で雛形を作成
  - ・メニューの Xilinx から RTL Kernel Wizard を選択
  - General Settings
    - ・ kernel name を axonerve\_kvs\_rtl, kernel vendor を wasalabo と設定して Next.
    - クロック数を2, Has Reset を1に設定
  - Scalars
    - ・数は1のまま. Argument name を data\_num に変更して, Next.

- Global Memory
  - ・そのまま Next
- ・ファイルの置換と追加
  - ・取り除く: axonerve\_kvs\_rtl\_example.sv , axonerve\_kvs\_rtl\_example\_vadd.sv , axonerve\_kvs\_rtl\_ooc.xdc と axonerve\_kvs\_rtl\_user.xdc
  - ・追加 (1): /home/centos/axonerve\_util/kvs/sdaccel/src/hdl の下の axonerve\_kvs\_rtl\_example\_sv , axonerve\_kvs\_rtl\_example\_vadd.sv , user\_logic.sv
  - ・追加 (2): /home/centos/axonerve\_util/kvs/hdl/sources の下の axonerve\_kvs\_kernel.sv
  - ・追加 (3): /home/centos/axonerve\_util/kvs/sdaccel/src/xilinx-ip/aws-f1-vu9p の下の xci ファ イル.これはプロジェクトにコピー
  - ・追加 (4): アップロードした Axonerve\_all.vp
  - ・追加 (5): /home/centos/axonerve\_util/kvs/sdaccel/src/xdc/vu9p の下の
    - axonerve\_kvs\_rtl\_ooc.xdc & axonerve\_kvs\_rtl\_user.xdc
      - ・Soureces ペインの Libraries タブに切り替えると作業しやすい
      - ・- Design Sources SystemVerilog xil\_defaultlibのaxonerve\_kvs\_rtl\_example.svと axonerve\_kvs\_rtl\_example\_vadd.sv を取り除く
      - ・- Design Sources で右クリックして,コンテクステメニューから Add Sources を選択. "Add or create design sources" を選択して Next
      - ・ /home/centos/axonerve\_util/kvs/sdaccel/src/hdl の下の axonerve\_kvs\_rtl\_example\_sv , axonerve\_kvs\_rtl\_example\_vadd.sv , user\_logic.sv を追加
      - ・- /home/centos/axonerve\_util/kvs/hdl/sources の下の axonerve\_kvs\_kernel.sv を追加
      - /home/centos/axonerve\_util/kvs/sdaccel/src/xilinx-ip/aws-f1-vu9pの下のxciファイルを追加(これはプロジェクトにコピーする Copy sources into project へのチェックを忘れない)
      - ・- アップロードした Axonerve\_all.vp を 追加
      - ・- Constraints constrs\_1のaxonerve\_kvs\_rtl\_ooc.xdcとaxonerve\_kvs\_rtl\_user.xdcを 取り除く
      - ・- "Add or create constraints" を選択して Next
      - ・- /home/centos/axonerve\_util/kvs/sdaccel/src/xdc/vu9pの下の axonerve\_kvs\_rtl\_ooc.xdc と axonerve\_kvs\_rtl\_user.xdc を追加
- ・Generate RTL Kernel を実行
  - ・ source-only kernel を 選択

# SDx でシステム全体のビルド

- ・ファイルの削除と追加
  - ・ host\_example.cpp を削除 . axonerve\_kvs.cpp , axonerve\_kvs.hpp , host.cpp , xcl2.cpp , xcl2.hpp を追加
    - ・Project Explorer の src sdx\_rtl\_kernel axonerve\_kvs\_rtl の下の host\_example.cpp (2018.2 以前のバージョンなら main.c だった) は削除
    - ・Project Explorer の トップ の axonerve\_kvs で右クリック.コンテクストメニューから Import Sources... を選択
    - ・Browse...で/home/centos/axonerve\_util/kvs/sdaccel/srcを選択
    - ・ axonerve\_kvs.cpp, axonerve\_kvs.hpp, host.cpp, xcl2.cpp, xcl2.hpp を選択して Finish
- ・ターゲットを System に変更
  - ・右ペイン,右上の Active build configuration で System を選択
- ・コンパイルオプションに --kernel\_frequncy "0:60|1:120" を追加.
  - Project Explorer の トップの axonerve\_kvs で右クリック.コンテクストメニューから, C/C++ Build Settings を選択.
  - ・ 左ペインの Settings をクリック
  - ・ Configuration タブを System にセット(この手順ならセットされているはず)
  - ・ Tool Settings タブを開く
  - ・SDx XOCC Kernel Compiler Miscellaneos で --kernel\_frequency "0:60|1:120" を追加
  - ・ SDx XOCC Kernel Linker Miscellaneos で --kernel\_frequency "0:60|1:120" を追加
  - ・ Apply and Close で閉じる
- ・Hardware Functions( ハードウェア側の関数) として axonerve\_kvs\_rtl を設定

- ・右ペインの Hardware Functions の右にある Add Hardware Function... ボタン(稲妻みたいなアイコン)をクリック
- ・axonerve\_kvs\_rtl を選択して OK
- ・メニューの Project Build Project でビルド
  ・ツールバーのハンマーみたいなアイコンをクリックしてもいい

#### AFI イメージを作る

- ・ cd /home/centos/build/axonerve\_kvs/System で移動して binary\_container\_1.xclbin があるのを 確認
- ・ binary\_container\_1 フォルダが邪魔になるので mv binary\_container\_1 binary\_container\_1.o で リネーム
- ・AFIイメージ作る で binary\_container\_1.awsxclbin ができる

\$SDACCEL\_DIR/tools/create\_sdaccel\_afi.sh ¥

-xclbin=<xclbin file name>.xclbin ¥

- -s3\_bucket=<bucket-name> ¥
- -s3\_dcp\_key=<dcp-folder-name> ¥ -s3\_logs\_key=<logs-folder-name>
  - ・ 今回の例だと

\$SDACCEL\_DIR/tools/create\_sdaccel\_afi.sh ¥

- -xclbin=binary\_container\_1.xclbin ¥
- -s3\_bucket=aws-f1-axonerve-kvs ¥
- -s3\_dcp\_key=axonerve-kvs-20190503 ¥ -s3\_logs\_key=axonerve-kvs-20190503
- ・\*\_afi\_id.txtを開いて FpgaImageId を確認
- ・AFI イメージの作成をまつ( コマンドを実行して State が available になるのを待つ)

aws ec2 describe-fpga-images --fpga-image-ids 確認した FpgaImageId

- ・ axonerve\_kvs.exe と binary\_container\_1.awsxclbin を手元にコピーする
- ・オプション:ビルドディレクトリ (/home/centos/build 以下)をダウンロード ・たとえば,とか

ssh -i pem ファイル centos@ リモート IP tar zcpvf - build | tar zxpvf -

#### AWS-F1 で実行

- ・AWS-F1 インスタンスを作成
  - ・ AMI で FPGA を検索.今度は f1.2xlarge で作成.
  - ・ 起動したら aws configure を 実行
  - ・ /home/centos の下で git clone <u>https://github.com/aws/aws-fpga.git</u>  $AWS_FPGA_REPO_DIR$
  - cd \$AWS\_FPGA\_REPO\_DIR; source sdaccel\_setup.sh
- ・ axonerve\_kvs.exe と binary\_container\_1.awsxclbin をアップロードする
- ・実行する
  - sudo -s
  - source \$AWS\_FPGA\_REPO\_DIR/sdaccel\_runtime\_setup.sh
  - ./axonerve\_kvs.exe binary\_container\_1.awsxclbin